### SMART handle – Instrukcja obsługi

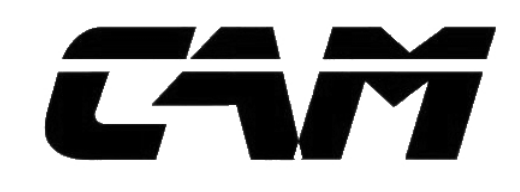

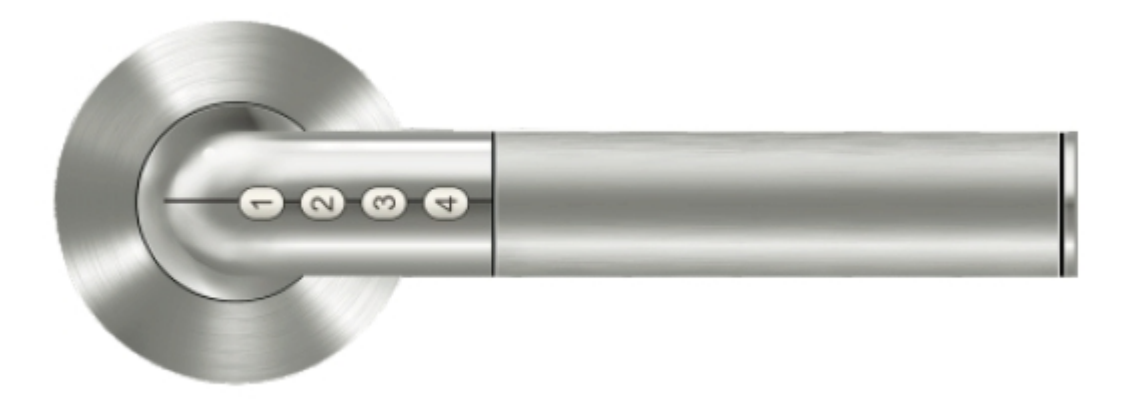

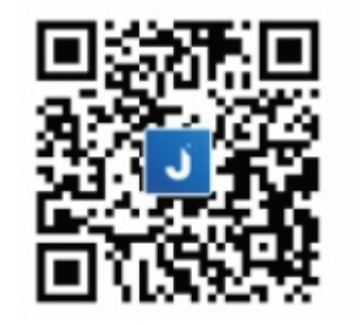

APLIKACJA JEST NIEZBĘDNA DO KONFIGURACJI I UŻYWANIA KLAMKI. JEST ONA DOSTĘPNA W APP STORE LUB W GOOGLE PLAY, POD NAZWĄ "JANUS LOCK"

#### OSTRZEŻENIE:

PROSZĘ PRZECZYTAĆ UWAŻNIE INSTRUKCJĘ PRZED INSTALACJĄ PRODUKTU, ABY UPEWNIĆ SIĘ, ŻE KORZYSTASZ Z PRODUKTU PRAWIDŁOWO I OSIĄGNĄĆ 100% SATYSFAKCJI. PRODUCENT ZASTRZEGA SOBIE PRAWO DO POPRAWY PRODUKTU (LUB APLIKACJI) BEZ UPRZEDNIEGO OGŁOSZENIA. PRODUCENT NIE PONOSI ODPOWIEDZIALNOŚCI, JEŚLI STOSOWANY JEST W CELU INNYM NIŻE JEGO PRZEZNACZENIE. KORZYSTAJ Z PRODUKTÓW WYŁĄCZNIE W ŚRODOWISKU I WARUNKACH PRZEZNACZONYCH DO NICH.

SPECYFIKACJE PRODUKTU: ZASILANIE: 2x baterie litowe CR2 Pasuje do drzwi o szerokości 38-58 mm Bluetooth: BLUETOOTH LOW ENERGY 4.0 SYSTEM OPERACYJNY: iOS / Android ZUŻYCIE ENERGII: 0,8 mW w trybie czuwania, 360 mW podczas pracy Waga 880 g / rozmiar patrz obok

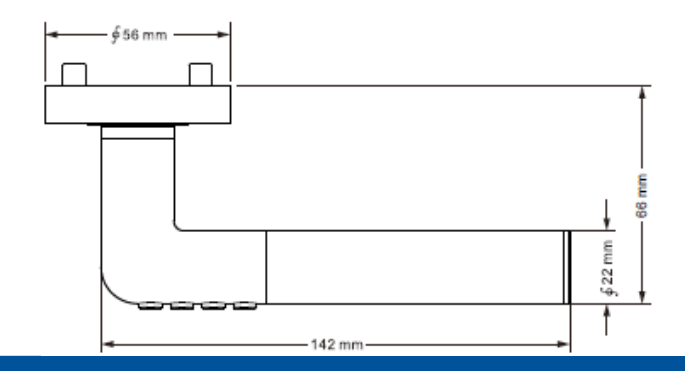

# SMART handle – Instrukcja obsługi

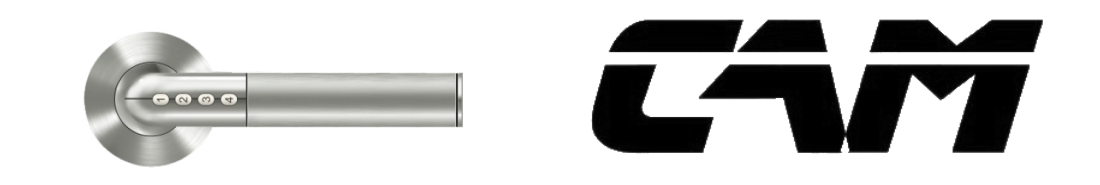

ZAWARTOŚĆ OPAKOWANIA: SPRAWDŹ ZAWARTOŚĆ ZGODNIE Z LISTĄ ZAŁĄCZNIKÓW PONIŻEJ: INSTRUKCJE INSTALACJI: PROCEDURA INSTALACJI SMART HANDLE JEST TAKA SAMA JAK ZWYKŁEJ KLAMKI.

ZESTAW KLAMEK 1KPL DOLNA ROZETA 2 SZT BATERIA CR2 2 SZT WKRĘT 10 SZT WKRĘT ŁĄCZĄCY M4X55 2 SZT WKRĘT ŁĄCZĄCY M4X65 2 SZT Klucz 1 SZT

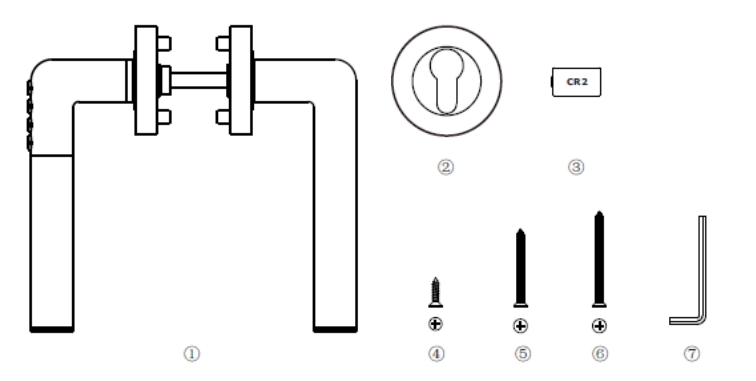

UPEWNIJ SIĘ, ŻE ROZSTAW ŚRUB WYNOSI 38mm SPRAWDZ GRUBOŚĆ DRZWI PRZED MONTAŻEM I WYBIERZ ODPOWIEDNĄ ŚRUBĘ ŁĄCZĄCĄ (5) DLA 38–48 mm LUB (6) DLA 48–58 mm ZAINSTALUJ KLAMKĘ WG. PONIŻSZEGO SCHEMATU. UPEWNIJ SIĘ, ŻE KLAWIATURA NA KLAMCE ZNAJDUJE SIĘ NA ZEWNĄTRZ POMIESZCZENIA. INSTALUJ PRZY OTWARTYCH DRZWIACH

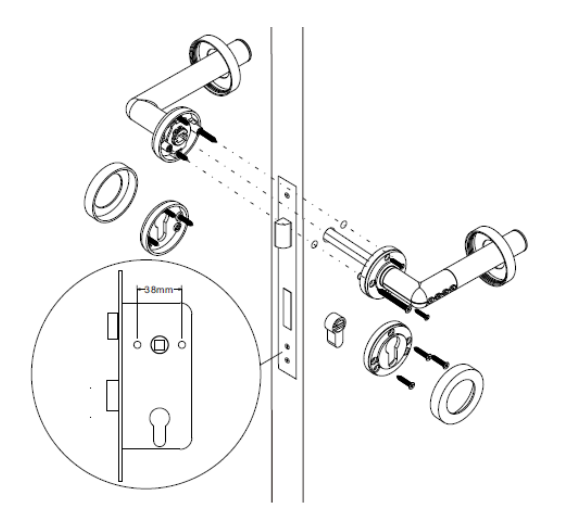

# SMART handle – Instrukcja obsługi

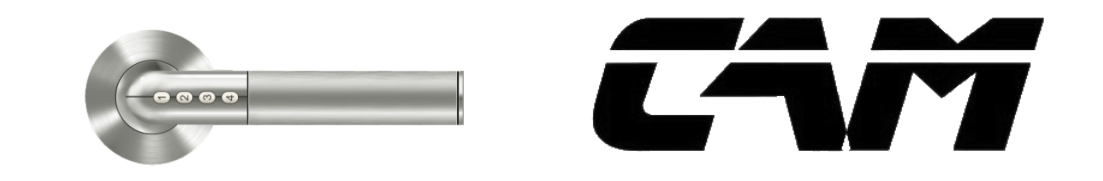

WYMIANA BATERII:

Produkt zasilany jest 2 bateriami litowymi CR2 CRIT. Aby wymienić, najpierw zdejmij pokrywę baterii, wysuń / wsuń baterie i ponownie przykręć pokrywę za pomocą dołączonego klucza IMBUS.

#### PRZYCISKI KODU

BATERIE POKRYWA BATERII KLUCZ IMBUSOWY

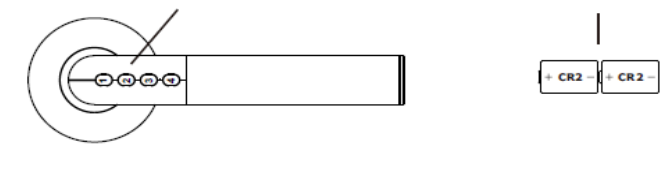

# 2 - <u>|</u>+ CR2 -

### BATERIE:

- BATERIE CR2 SĄ JEDNORAZOWE, NIE NALEŻY ŁADOWAĆ, RYZYKO WYBUCHU
- · NIE ROZBIERAĆ, NIE PODGRZEWAĆ ANI NIE SPALAĆ
- PRZECHOWYWAĆ W MIEJSCU NIEDOSTĘPNYM DLA DZIECI
- UTYLIZACJA ZUŻYTYCH BATERII JAK PRZY UTYLIZACJI BATERII LITOWYCH

### OSTRZEŻENIE:

- JEŚLI APLIKACJA SYGNALIZUJE NISKĄ POJEMNOŚC BATERII, WYMIEŃ JE NATYCHMIAST, ABY UNIKNĄĆ USZKODZEŃ PRODUKTU LUB NIEMOŻNOŚCI OTWARCIA DRZWI
- · UŻYWAJ TYLKO BATERII CR2
- WKŁADAJ BATERIE ZAWSZE PRAWIDŁOWO W ODNIESIENIU DO POLARYZACJI
- PO WYMIANIE BATERII DOSTĘP DO KLAMKI MA TYLKO ADMINISTRATOR

### WSKAŹNIK LED:

- WSKAŹNIK LED ZINTEGROWANY Z PRZYCISKAMI
- INDYWIDUALNE STATUTY WSKAŹNIKÓW LED MOŻNA ZNALEŹĆ PONIŻEJ:

ZIELONA DIODA MIGAJĄCA = ODBLOKOWANIE W TRYBIE NORMALNYM CZERWONA DIODA MIGA = ODBLOKOWANIE W TRYBIE NISKIEGO POZIOMU BATERII ZIELONA DIODA WŁĄCZONA = OCZEKUJE NA WPROWADZENIE KODU PIN PODCZAS NORMALNEJ PRACY CZERWONA DIODA WŁĄCZONA = TRYB PAROWANIA LUB OCZEKIWANIE NA WPROWADZENIE PINU W TRYBIE NISKIEGO POZIOMU BATERII

# Aplikacja- Rejestracja i parowanie

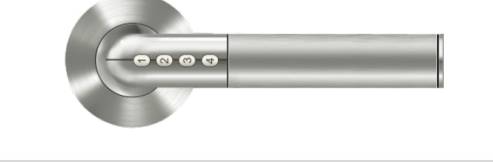

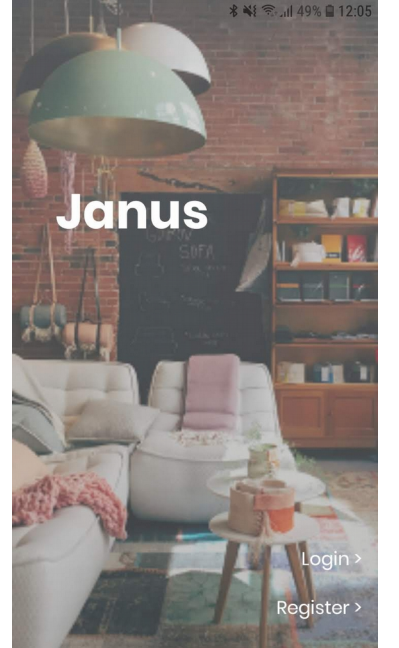

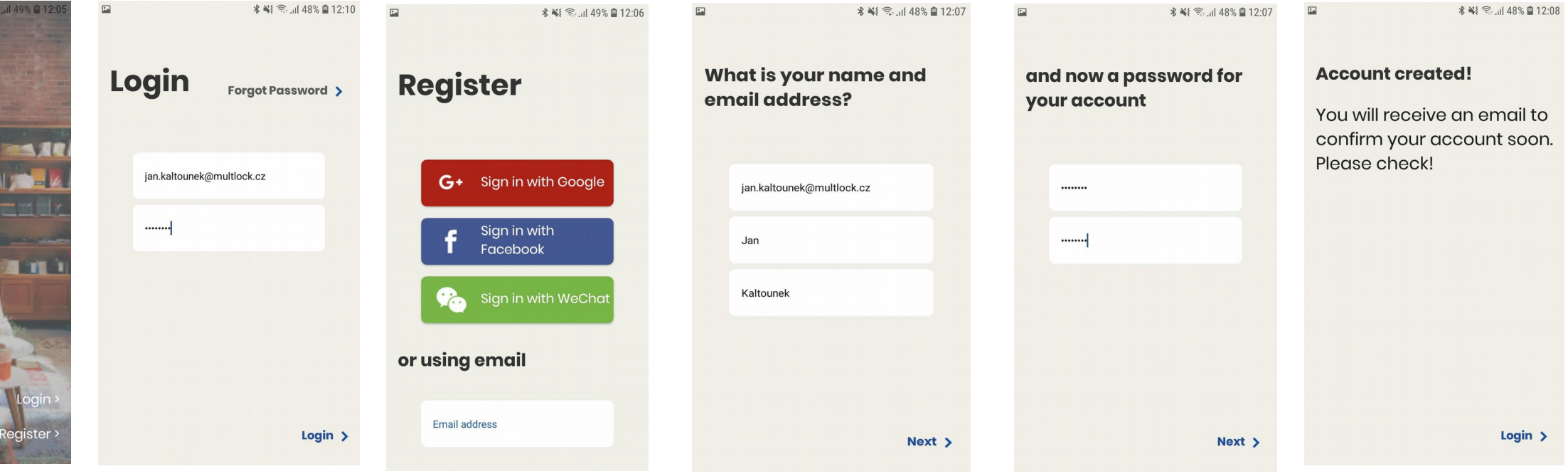

Po zainstalowaniu i pomyślnym uruchomieniu aplikacji zobaczysz ten ekran. Jeśli masz konto, wpisz Login i przejdź do następnej strony. Rys 7 Login = Zaloguj się przy użyciu adresu e-mail użytego do rejestracji i wprowadź poprawne hasło. Nie jesteś jeszcze zarejestrowany? Zarejestruj się teraz. Aby się zarejestrować, użyj jednej z tych opcji (istniejące konta) lub użyj konta poczty (najlepiej dostępnego również z telefonu) W następnym kroku wypełnisz także swoje imię i nazwisko Następnie zaproponuj hasło, które ochroni twoje konto Janus. Wprowadź hasło weryfikacyjne dwukrotnie Jeśli wszystko zostało poprawnie wypełnione, konto zostanie utworzone. Aby go aktywować, musisz potwierdzić go w wiadomości e-mail wysłanej na twój adres rejestracyjny. (może potrwać kilka minut)

# Aplikacja – Rejestracja i parowanie

swoim telefonie)

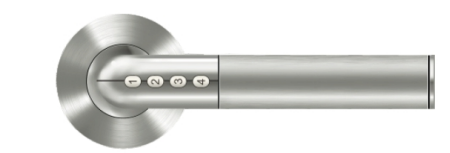

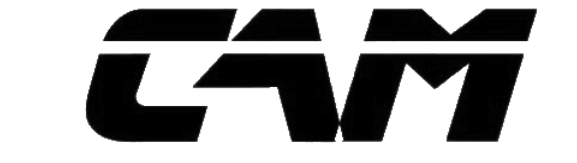

| 🖬 🕴 🖘 🔐 🖘 🕮 12:10                                                                                                    | <b>₩ % ₩ 3</b> , <b>  </b> 48% <b>■</b> 12:10                                                                                             | ه ال 48% ه 11:10 اله 12:10                                                                                                    | 🖬 🕷 💐 📚 "il 48% 🗋 12:10                                                                                                    | Image: Second second secon | ■ * ¥ …II 48% ■ 12:11                                              |  |
|----------------------------------------------------------------------------------------------------|----------------------------------------------------------------------------------------------------|----------------------------------------------------------------------------------------------------|----------------------------------------------------------------------------------------------------|----------------------------------------------------------------------------------------------------|--------------------------------------------------------------------|--|
|                                                                                                    | ¢ +                                                                                                    | ×                                                                                                    | ×                                                                                                    | ×                                                                                                    | ×                                                                  |  |
| <section-header><text><text><text><text></text></text></text></text></section-header>                                                                                          | You have no locks yet!                                                                                                    | <section-header><section-header><section-header><section-header><section-header><section-header><section-header><text></text></section-header></section-header></section-header></section-header></section-header></section-header></section-header> | Pair a new lock. Do you want to pair it?   Smart Handle (3aecbee2)                                                                                                    | <section-header><section-header><section-header><section-header><section-header><section-header><text></text></section-header></section-header></section-header></section-header></section-header></section-header>                                                                                                    | <section-header><section-header></section-header></section-header> |  |
| RYS. 7 Witamy ponownie.<br>(po uruchomieniu aplikacji<br>i po wprowadzeniu danych<br>logowania). Możesz<br>wybrać ochronę aplikacji<br>4-cyfrowym kodem<br>(uruchom ochronę na | Naciśnięcie przycisku<br>"Edit later" powoduje<br>wyświetlenie statusu<br>"Nie masz jeszcze<br>zamków" Jako nowy<br>użytkownik Naciśnij + | Aplikacja jest teraz w<br>trybie wyszukiwania<br>klamki. Aktywuj klamkę<br>naciskając dowolny<br>przycisk.                                                                                                    | Jeśli klamka jest aktywna i<br>znajduje się w zasięgu,<br>aplikacja ją wykryje i<br>poprosi o potwierdzenie<br>parowania. Wciśnij "Pair"<br>Pierwsza sparowana<br>aplikacja będzie | Wybierz nazwę, którą<br>będzie mieć klamka (np.<br>Sala konferencyjna 1.) i<br>naciśnij "Continue"                                                                                                    | Wybierz odpowiednią<br>ikonę klamki i naciśnij<br>"Continue"       |  |

### WWW.CAMTRADE.PL

administratorem!

### **Aplikace –** Rejestracja i podstawowe funkcje

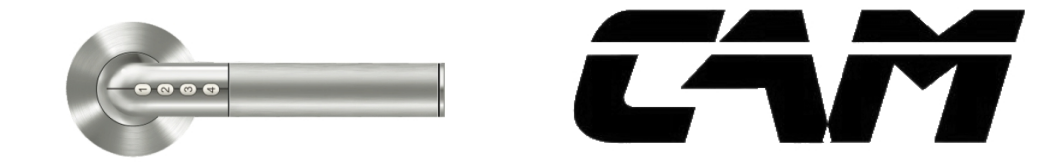

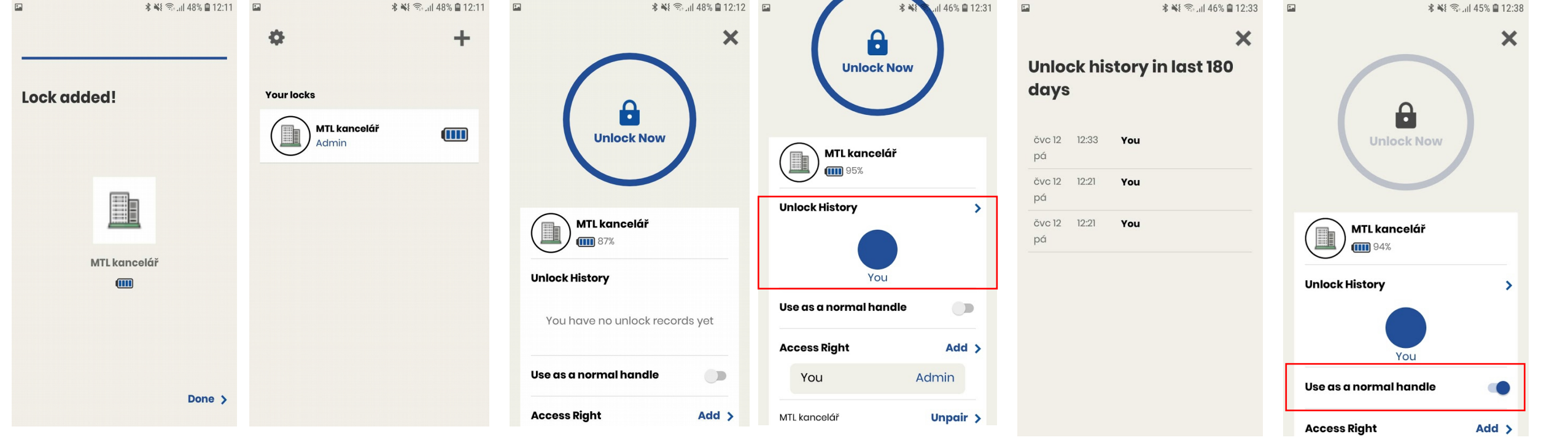

Twoja klamka została skonfigurowana i dodana do aplikacji. Naciśnij "Done", aby zakończyć Jesteś w podstawowym przeglądzie swoich kliknięć, możesz zobaczyć swój status (jesteś administratorem) i stan baterii. Kliknij uchwyt Jse as a normal handle Access Right Add > Podstawowe menu klamki umożliwia odblokowanie (naciśnięcie niebieskiego koła z kłódką). Monitorujesz również stan baterii.

Kliknij, aby uzyskać dostęp do historii otwarć za pomocą aplikacji z ostatnich 180 dni.

Historia otwarć

Włącznik umożliwiający stałe użycie jako normalnej klamki

# Aplikacja – Nadawanie uprawnień

aplikację i zarejestrować

się w aplikacji)

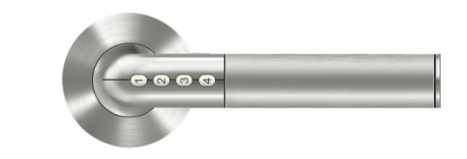

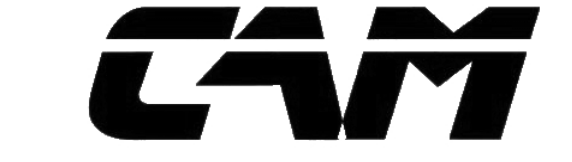

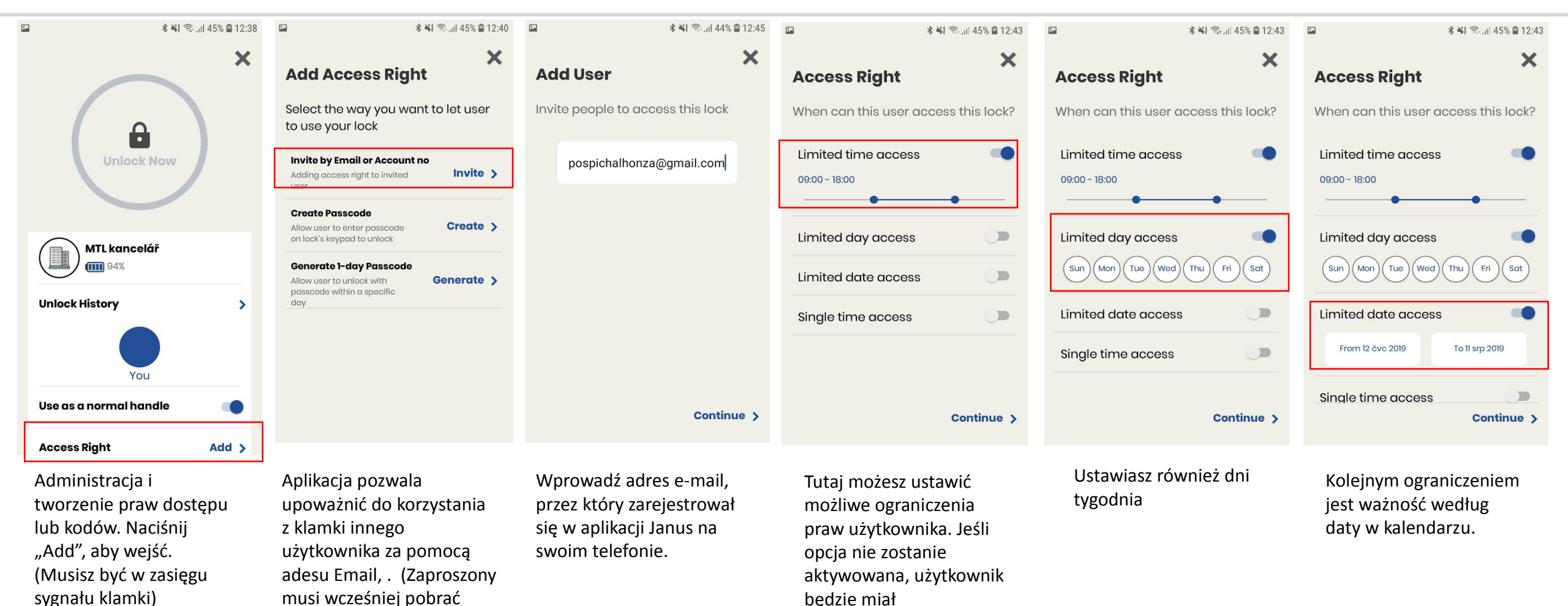

nieograniczony dostęp.

# Aplikacja – Nadawanie uprawnień

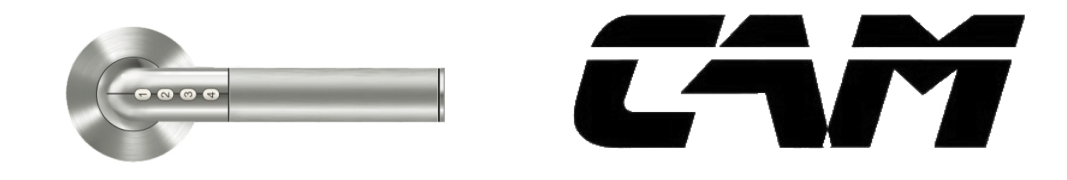

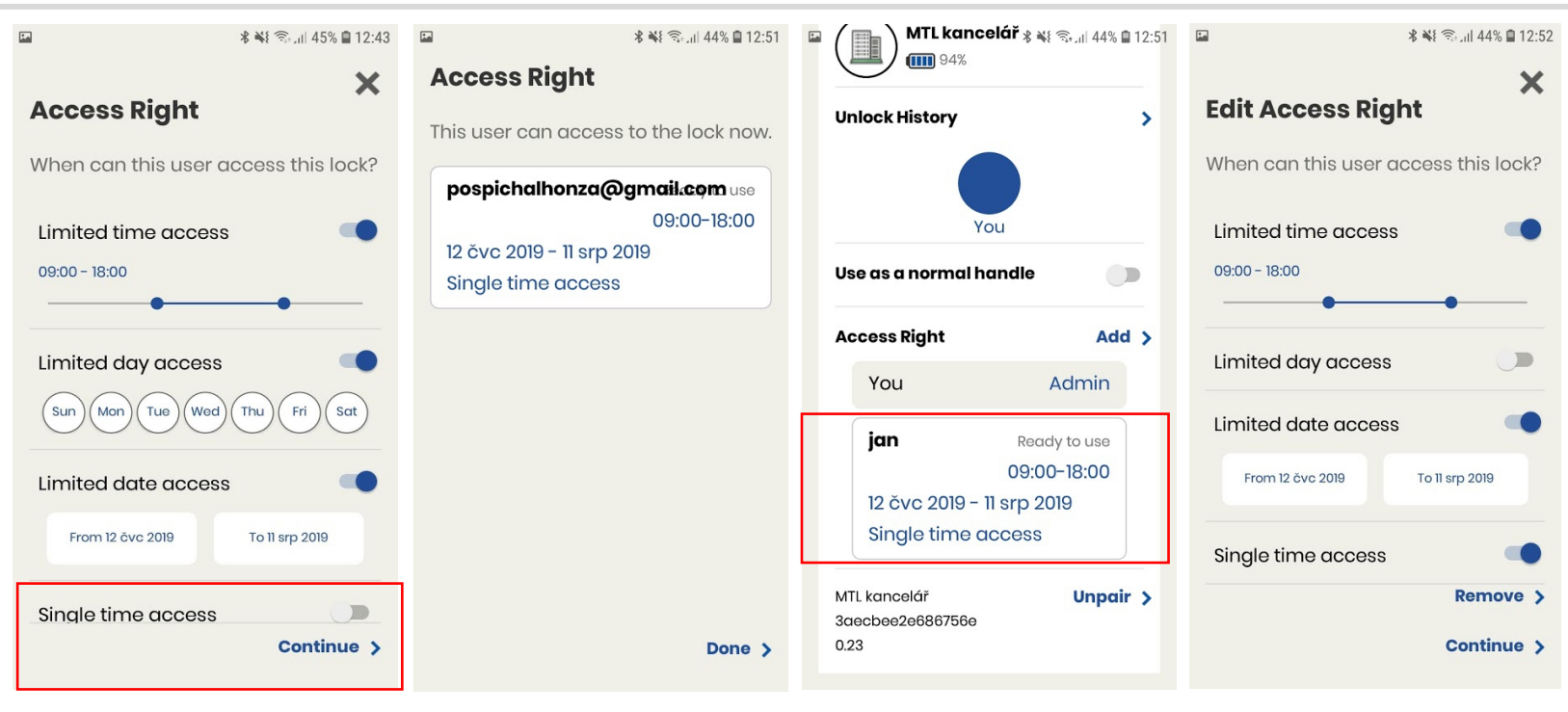

Ta opcja pozwala określić, czy zaproszenie jest jednorazowe i tym samym skończyć się, czy jest nieograniczone zgodnie z wybranymi kryteriami. Podsumowanie praw użytkownika

Użytkownik i uprawnienia. Po naciśnięciu użytkownika można zmodyfikować uprawnienia. Na tym ekranie możesz aktualizować przyznane uprawnienia lub usunąć użytkownika - "Remove".

# Aplikacja – Generowanie kodu

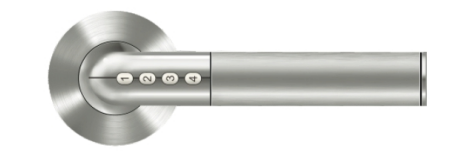

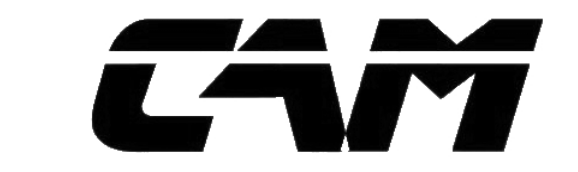

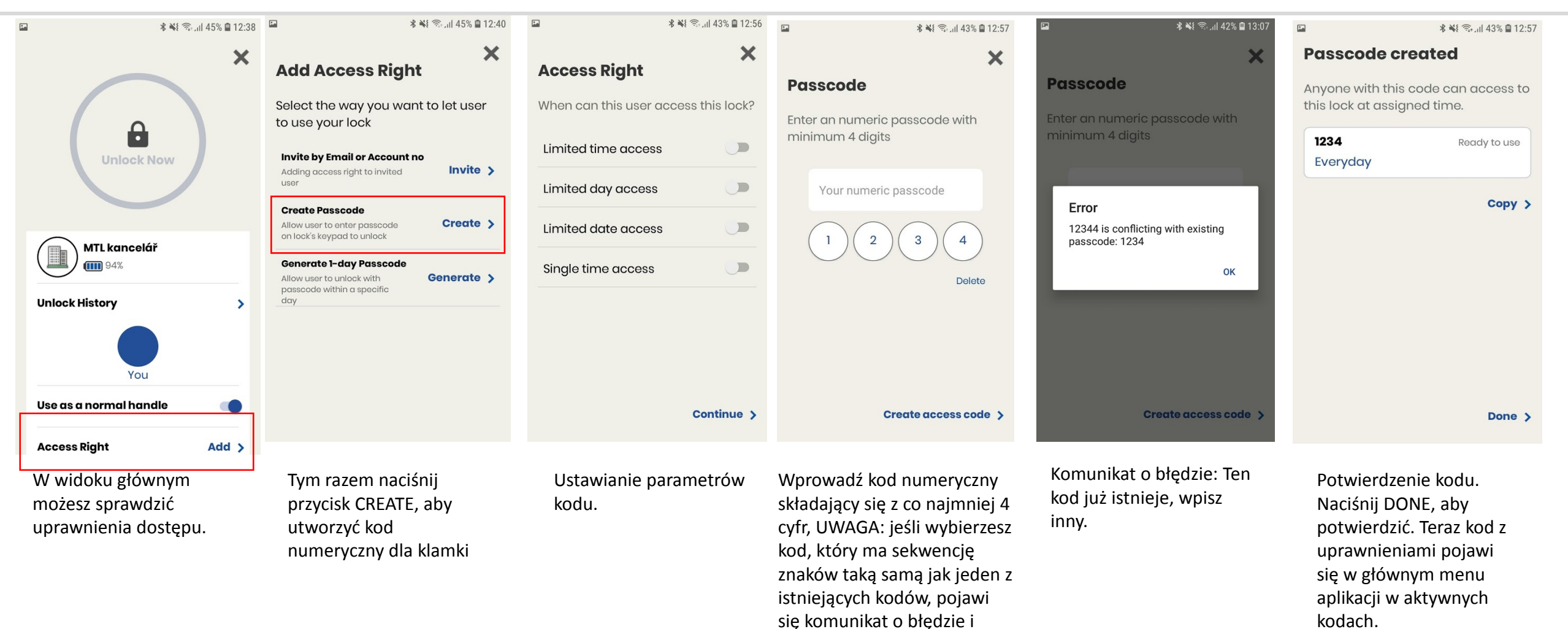

### WWW.CAMTRADE.PL

musisz wybrać inny kod.

### Aplikacja – Generowanie jednodniowego dostępu

GENERATE

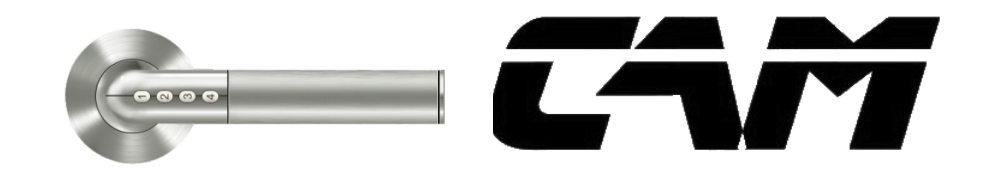

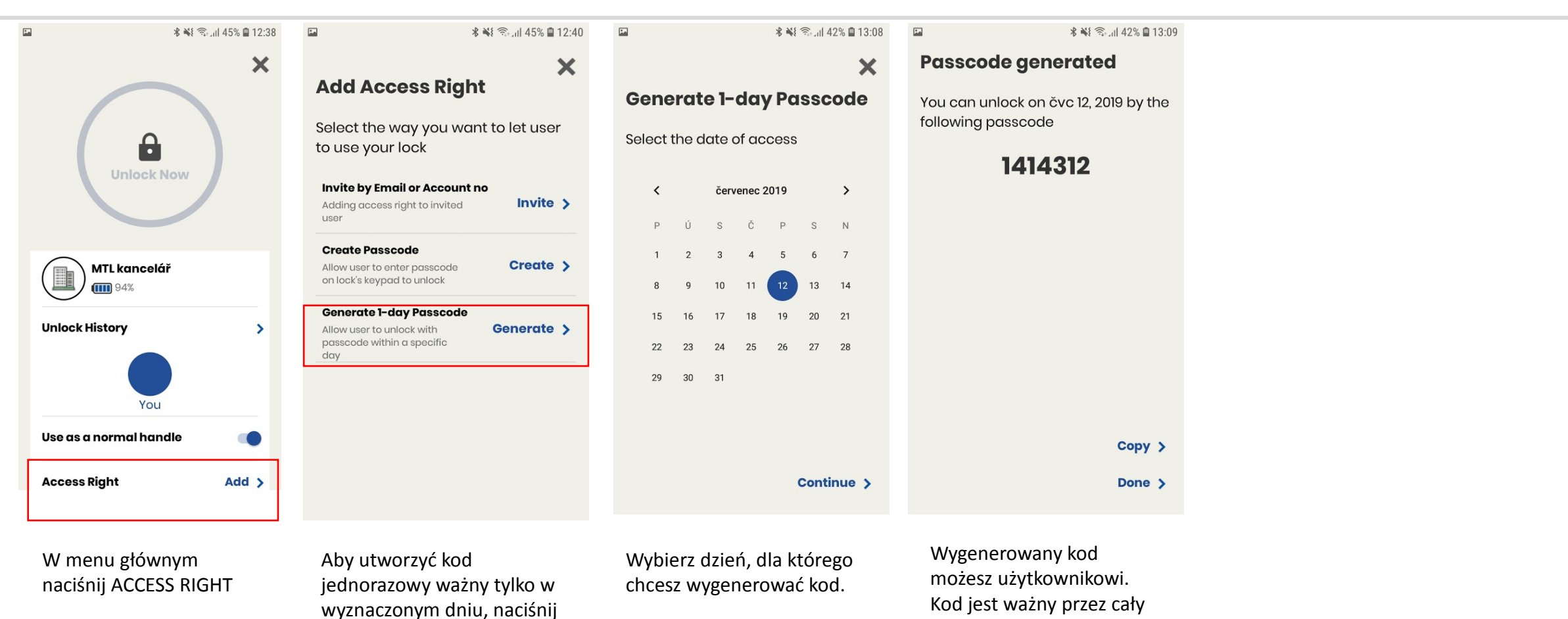

### WWW.CAMTRADE.PL

dzień. Potwierdź,

naciskając DONE.

# Aplikacja – Odinstalowywanie klamki

.

Ø

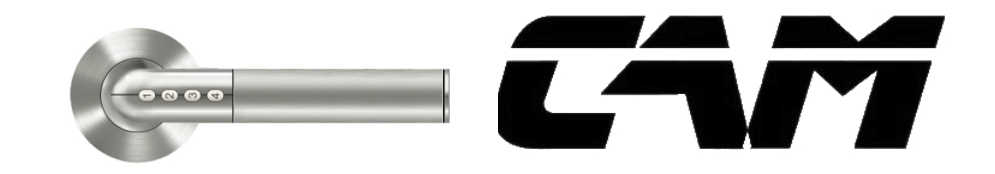

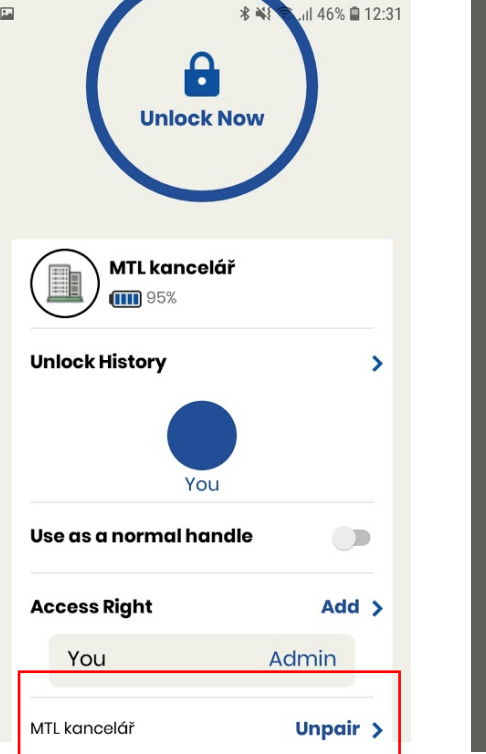

Naciśnij "Unpair", aby usunąć klamkę z konta aplikacji.

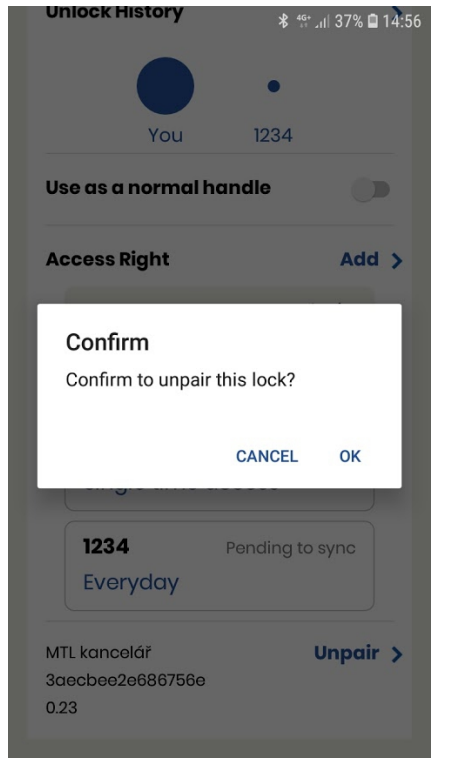

Naciśnij przycisk OK, aby odinstalować klamkę. Administracja klamką nie będzie już możliwa.

You have no locks yet! Poprzednie dane użytkownika

+

Poprzednie dane użytkownika zostaną usunięte dopiero po ponownym sparowaniu uchwytu z nowym Administratorem - do tego czasu kody numeryczne będą działać!

# Aplikacja – Najczęstsze błędy

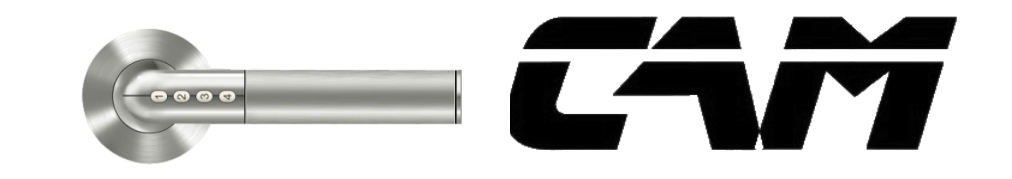

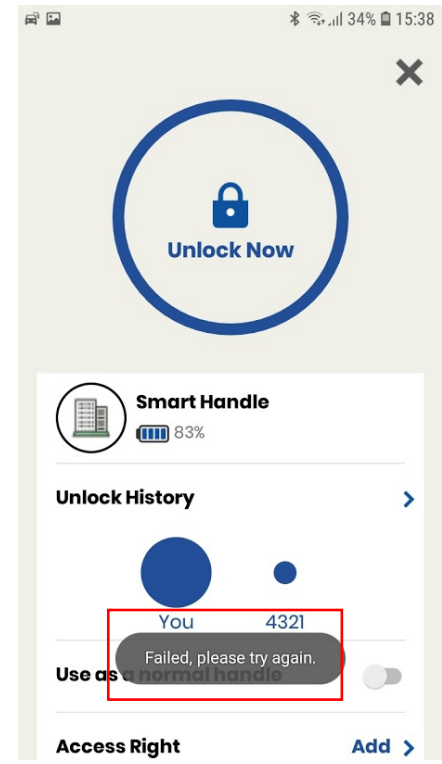

Klamka nie znajduje się w zasięgu sygnału bluetooth / sygnał bluetooth jest słaby / sygnał bluetooth jest zakłócony. Zbliż się do urządzenia i spróbuj ponownie.

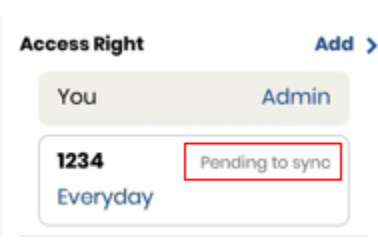

Nowo ustawiony kod nie działa - sprawdź, czy kod w aplikacji administratora "Oczekuje na synchronizację" - kod nie został jeszcze zsynchronizowany z klamką. Otwórz klamkę z aplikacji administratora. Pojawi się komunikat "Gotowy do użycia" - kod jest gotowy do działania

| Access Right | Add >        |
|--------------|--------------|
| You          | Admin        |
| 1234         | Ready to use |
| Everyday     |              |

|                   | ال \$ € 11 32% | 32% 🗎 15:5 |  |
|-------------------|----------------|------------|--|
| •                 | •              | •          |  |
| You 1133          | 4321           | 443        |  |
| se as a normal he | andle          |            |  |
| ccess Right       | Ac             | d >        |  |
| 2211              | Ready to use   |            |  |
| Sat               |                |            |  |
| 1133              | Ready to use   |            |  |
| Everyday          |                |            |  |
| Single time a     |                |            |  |
| 4322              | Ready to use   |            |  |
| Sat               | 09:00-18:00    |            |  |
| 12 čvc 2019 – 1   |                |            |  |
| mart Handle       | Uppo           | nir \      |  |
| aecbee2e686756e   | onpe           | an /       |  |
| 23                |                |            |  |

Ustawiony kod nie działa? Sprawdź, czy nie wprowadzasz go w dniu kiedy nie ma autoryzacji.

| E Sul 35% 15:19                            |  |
|--------------------------------------------|--|
| Please turn on bluetooth to                |  |
| allow Janus Lock to connect to accessories |  |
| OK                                         |  |
| Unlock history                             |  |
|                                            |  |
|                                            |  |
| You 4321                                   |  |
| Use as a normal handle                     |  |
| Access Right Add >                         |  |

Nie masz włączonego Bluetooth w swoim telefonie.

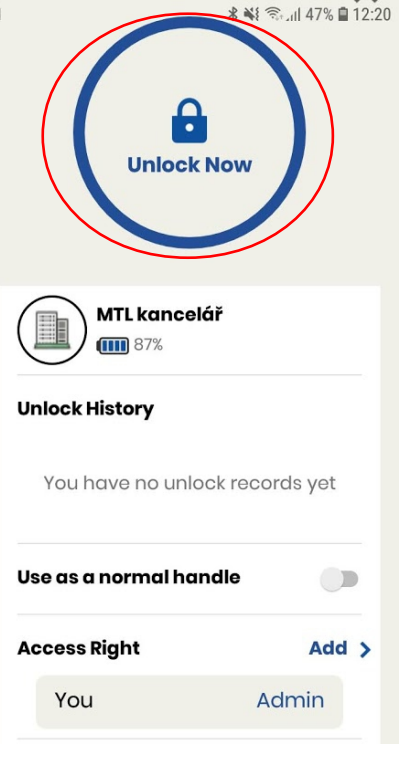

Po wymianie baterii / przerwaniu zasilania, należy aktywować klamkę odblokowując ją z konta administratora. Do tego czasu inni użytkownicy i kody nie działają. Wszystkie dane i ustawienia pozostają w pamięci.